## Inicio

Para empezar el proceso de registración, usted deberá ser invitado por su estudiante o su Consejero con un "código de acceso" para asociar a su estudiante a una cuenta.

-0-

Visite <u>http://app.schoolinks.com/claim</u> <u>-student</u> como se menciona en el reclamo de instrucciones enviadas por su estudiante o su consejero.Tiene dos opciones para iniciar la sesión:

> Opción 1: Esta es tu primera vez en SchooLinks

Opción 2: Usted ya ha creado una cuenta y necesita iniciar sesión

8

Claim Your Student on SchooLinks To claim a student as their Guardian, you'll first need to create a Guardian account or Joint on Guardian control of the student of the student of the st

Guardian Account 
have a Guardian account, we can get you setup with one
claim your student and view their activity on School lake

Guardian Account reated a Guardian account on SchooLinks, all you and we'll bring you back here to claim more

## Opción 1: Esta es tu primera vez en SchooLinks

Haga clic en Create a Guardian Account box. Desde aquí, usted puede utilizar Google o LinkedIn, Single Sign-on, o crear una cuenta utilizando un número de teléfono o correo electrónico y una contraseña.

Si usa un correo electrónico y una contraseña, complete la información necesaria en esta pantalla, luego haga clic en Continue.

Proceda a reclamar a su estudiante

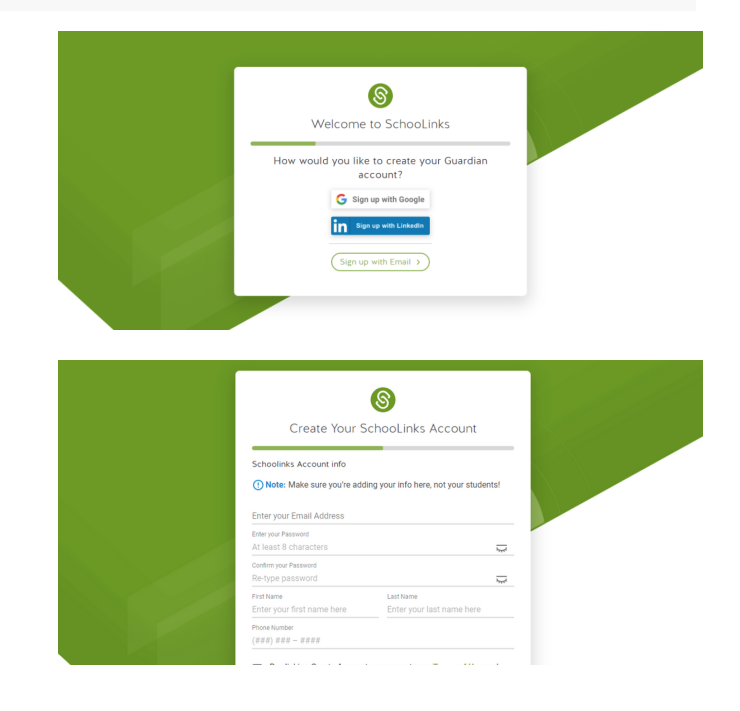

## Opción 2: ya ha creado una cuenta

Haga clic en la opción de Log in to your Guardian Account, si aún no lo ha hecho.

De las opciones Guardian, Alumni y Professional puede utilizar el inicio de sesión único o inicie sesión con un teléfono / correo electrónico y contraseña.

Proceda a reclamar a su estudiante

## Reclamar a su estudiante

Una vez que haya iniciado su sesión o registrado su cuenta por primera vez, ingrese el código de reclamo proporcionado por su estudiante o consejero exactamente como se le dio. Haga clic en Verify Claim Code para verificar su código y proceder.

Después de ingresar su código de reclamo, se mostrará el nombre del estudiante que usted está reclamando/registrando y deberá seleccionar su relación con el estudiante. Para guardar esta información y continuar, haga clic en Save Relationship.

¡Ahora usted ha reclamado a su estudiante! Ahora puede hacer clic en Claim Another Student para repetir el proceso de reclamo o Continuar con el panel si ya ha terminado de reclamar estudiantes.

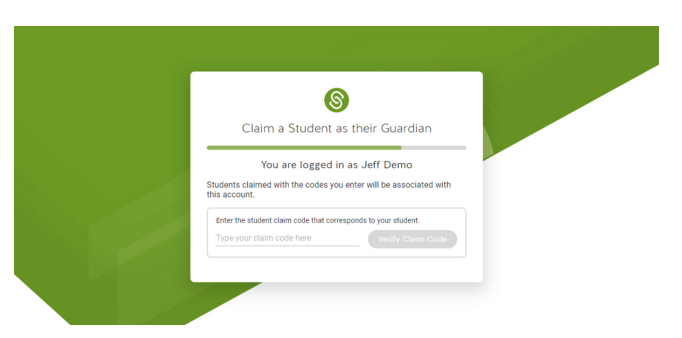

8 Claim Your Student on SchooLinks

8

Log In to SchooLinks Students & School Staff Guardian, Alumni & Professional

Login using a third-party SSO, or type your login info below

Phone, email or username

Forgot Password

nt? Create one!

Single Sign On

G Sign in with Google in Sign in with Linkedin 0

claim a student as their Guardian, you'll first need to create a Gu ount or login to a Guardian account you've already created. a Guardian Account on't have a Guardian account, we can get you setup with one can claim your student and view their activity on School, inks. your Guardian Account ready created a Guardian account on SchooLinks, all you is login and we'll bring you back here to claim more

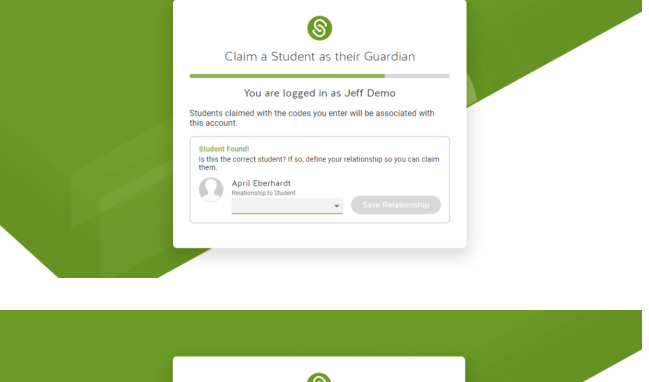

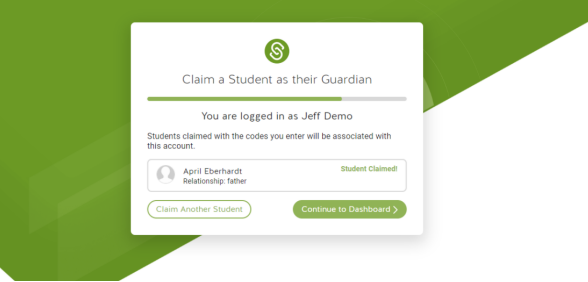